## Fluxo de configuração para emissão de nota no Ceará – CE

Em um computador Windows conectado a rede de internet WIFI que será utilizada para a emissão também na sua smart POS, realizar o passo a passo a baixo:

1. Efetue a instalação dos componentes de integração fazendo o download do arquivo: IntegradorVeloce-CE-40.zip

Salve o arquivo em seu computador.

×

1.1. Extrair arquivo .zip para pasta desejada, clicando com o botão direito do mouse.

×

1.2. Clicar no arquivo "Setup"

×

1.3. Clicar em instalar

×

1.4. Permitir acesso as redes

×

1.5. Aparecerá um código de IP. Copie-o para cadastrar no seu app Veloce.

×

2. Acessar com o seu login de usuário aplicativo do Veloce

|                           |                | Versão<br>1.23.7 |
|---------------------------|----------------|------------------|
| ſ                         | <u>.</u>       |                  |
| Vel                       | oce Smart      |                  |
| Login                     |                |                  |
| Senha<br>Esqueceu a senha | ?              | 0                |
|                           | Login          |                  |
| Crie a                    | sua conta aqui |                  |
|                           |                |                  |

2.1. Acessar as configurações no Menu lateral

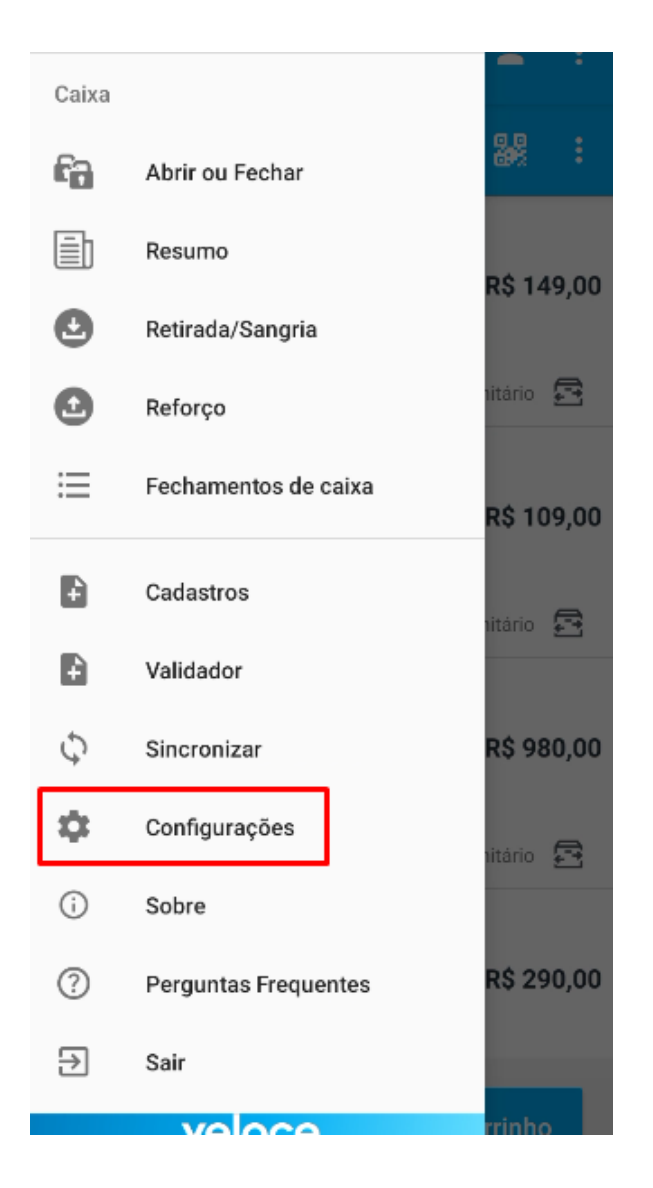

2.2. Informar o IP demonstrado no App Integração VelocePOS.

| ← Configurações                              |
|----------------------------------------------|
|                                              |
| Numero Caixa                                 |
| Impressão de nota automática<br>O Sim 💿 Não  |
| Autosserviço/Quiosque                        |
| Tipo de Leitor<br>Câmera  Leitor  Sem leitor |
| IP Integrador                                |
| Tipo teclado                                 |

Pronto! Agora sua empresa está apta para a realização de emissão de CFe através do Veloce Smart.

Lembramos que nossa equipe de suporte está sempre à disposição para auxiliá-lo em qualquer dúvida ou dificuldade que possa surgir durante o processo. Não hesite em entrar em contato!

Estamos empenhados em fornecer as melhores soluções e continuaremos a inovar para atender às suas necessidades.

Precisa de ajuda? suporte@veloce.tech

Fone: (51) 3108-0066 / (51) 3307.6301 Visite também nossa base de conhecimento: cac.veloce.tech Mande o seu feedback ou sugestões: contato@veloce.tech